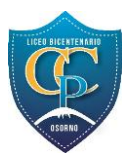

## **INSTRUCTIVO INGRESO A EDUFACIL**

PASO 1: INGRESAR AL NAVEGADOR Y ESCRIBIR LA SIGUIENTE PÁGINA: WWW.EDUFACIL.CL

**PASO 2:** EN LA PÁGINA DE INICIO DE EDUFACIL IR A ACCESO USUARIOS, COMO MUESTRA LA IMAGEN.

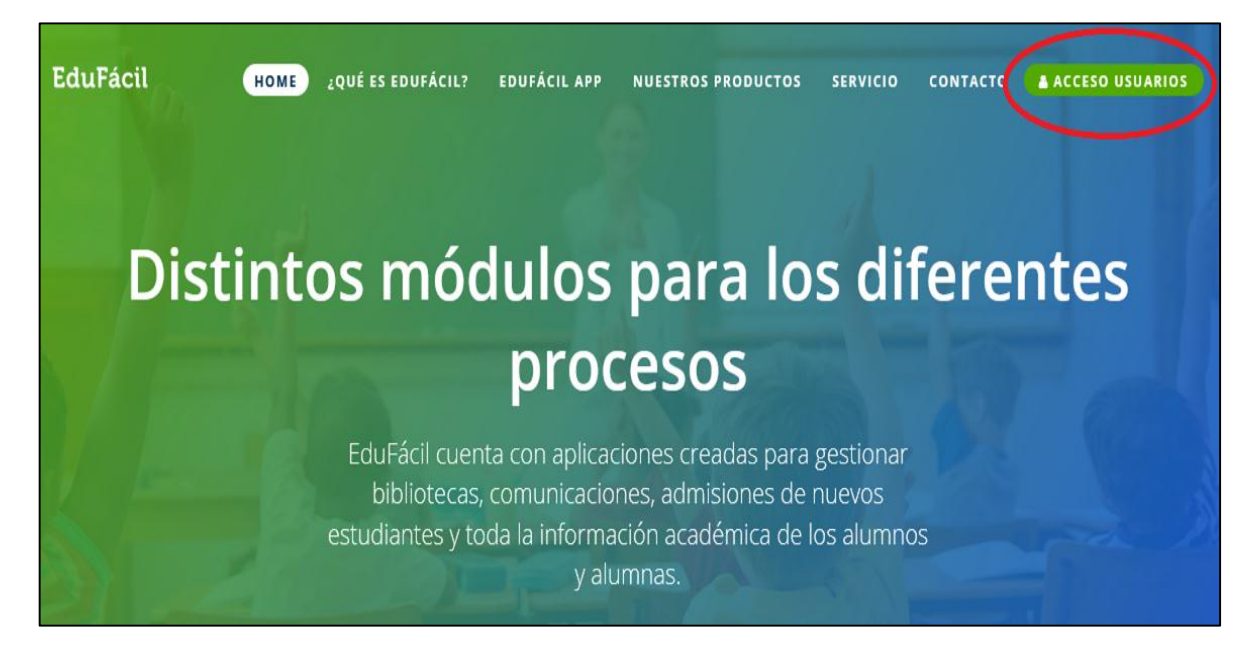

PASO 3: INGRESAR SUS DATOS (RUT Y CONTRASEÑA) E INICIAR SESIÓN.

EN PRIMERA INSTANCIA EL RUT SE INGRESA SIN PUNTO NI GUIÓN, COMO MUESTRA EL EJEMPLO DE ABAJO Y LA CLAVE ES EL MISMO RUT, LUEGO LE SOLICITARÁ CAMBIARLA.

| ACCESO USUARIOS          |  |  |  |  |  |  |
|--------------------------|--|--|--|--|--|--|
| Identificador Nacional * |  |  |  |  |  |  |
| 153332221                |  |  |  |  |  |  |
| Contraseña *             |  |  |  |  |  |  |
| 153332221                |  |  |  |  |  |  |
| No cerrar sesión         |  |  |  |  |  |  |
| Iniciar sesión           |  |  |  |  |  |  |

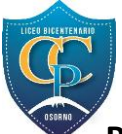

**PASO 4:** AL INGRESAR SUS DATOS LE SOLICITARÁ CAMBIO DE CLAVE. DEBE INGRESAR SU CONTRASEÑA ACTUAL, LA CUAL ES EL RUT SIN PUNTOS NI GUIÓN, COMO EL EJEMPLO ANTERIOR Y ESCRIBIR UNA NUEVA CLAVE.

AL TERMINAR ESTE PASO, VOLVERÁ A LA PANTALLA DE INICIO DE EDUFACIL Y DEBERÁ INGRESAR SU RUT Y SU NUEVA CLAVE.

| CONTRASEÑA                                     |                                            |
|------------------------------------------------|--------------------------------------------|
| Estimada PAOLA antes de ingresar al sistema es | necesario que cambie su contraseña actual: |
| Contraseña Actual:                             |                                            |
| Nueva Contraseña:                              |                                            |
| Confirme Nueva Contraseña:                     |                                            |
|                                                | Enviar                                     |

**PASO 5:** AL INGRESAR LE APARECERÁ UN INICIO COMO EL QUE SE MUESTRA ABAJO, EN DONDE PODRÁ VER INFORMACIÓN ACÁDEMICA DE SU PUPILO, YA SEA INFORME DE ASISTENCIA, DE CALIFICACIONES O CERTIFICADO DE MATRÍCULA.

| LICEO CARMELA CARVAJAL DE PRAT |                                                                                          |  |  |  |  |  |  |  |  |  |
|--------------------------------|------------------------------------------------------------------------------------------|--|--|--|--|--|--|--|--|--|
| L.B.C.C.P.                     | SE SIÓN:                                                                                 |  |  |  |  |  |  |  |  |  |
| INICIO                         |                                                                                          |  |  |  |  |  |  |  |  |  |
| INFORMACIÓN ACADÉMICA 🛛 🕨      | Bienvenido a la nueva Interfaz de EduEácil Eamilias. Esperamos que sea de su agrado      |  |  |  |  |  |  |  |  |  |
| INFORMACIÓN PERSONAL 🔹 🕨       | Dichrichido a la nuclea internaz de Edur acir i animas. Esperantos que sea de su agrado. |  |  |  |  |  |  |  |  |  |
| INFORMACIÓN ACLE               | Colegium y su Equipo.                                                                    |  |  |  |  |  |  |  |  |  |
| CALENDARIO EVALUACIONES        |                                                                                          |  |  |  |  |  |  |  |  |  |
| ENFERMERÍA                     |                                                                                          |  |  |  |  |  |  |  |  |  |

## **INFORME DE ASISTENCIA**

| INICIO                  |          |                                              | _                                         | _                                      | _                                |                            | _                        | _                                 |     | _  | _          | _  | _  |    | _  |                |           |    |    |    |
|-------------------------|----------|----------------------------------------------|-------------------------------------------|----------------------------------------|----------------------------------|----------------------------|--------------------------|-----------------------------------|-----|----|------------|----|----|----|----|----------------|-----------|----|----|----|
| INFORMACIÓN ACADÉMICA   | -        | DETALLES DE                                  | ASIS                                      | TEN                                    | CIAS                             |                            |                          |                                   |     |    |            |    |    |    |    |                |           |    |    |    |
| INFORME DE ASISTENCIAS  |          |                                              | D                                         | L                                      | м                                | х                          | J                        | v                                 | s   | D  | L          | М  | х  | J  | ۷  | s              | D         | L  | М  | х  |
| INFORMES Y CERTIFICADOS |          | ENERO                                        |                                           | 01                                     | 02                               | 0.2                        | 0.4                      | 01                                |     |    | 04         | 05 | 06 | 07 | 08 |                |           | 11 | 12 | 13 |
| INFORMACIÓN PERSONAI    | <b>,</b> | MARZO                                        |                                           | 01                                     | 02                               | 03                         | 04                       | 05                                | 06  |    | 08         | 09 | 10 | 11 | 12 | 13             |           | 15 | 16 | 17 |
|                         |          | ABRIL                                        |                                           |                                        |                                  |                            | 01                       | 02                                |     |    | 05         | 06 | 07 | 08 | 09 |                |           | 12 | 13 | 14 |
|                         |          | MAYO                                         |                                           |                                        | 04                               | 0.2                        | 0.2                      | 0.4                               | 01  |    | 03         | 04 | 05 | 06 | 07 | 08             |           | 10 | 11 | 12 |
| CALENDARIO EVALUACIONES |          | JULIO                                        |                                           |                                        | 01                               | 02                         | 03                       | 04                                |     |    | 07         | 06 | 09 | 10 | 09 |                |           | 14 | 15 | 16 |
| ENFERMERÍA              |          | AGOSTO                                       |                                           | 02                                     | 03                               | 04                         | 05                       | 06                                |     |    | 09         | 10 | 11 | 12 | 13 |                |           | 16 | 17 | 18 |
|                         | -        | SEPTIEMBRE                                   |                                           |                                        |                                  | 01                         | 02                       | 03                                | 0.4 | 05 | 06         | 07 | 08 | 09 | 10 | -11            | 12        | 13 | 14 | 15 |
|                         |          | CANTIDAD<br>CANTIDAD<br>PORCENTA<br>PORCENTA | DE DÍ<br>DE DÍ<br>JE DI<br>JE DI<br>JE DI | AS L<br>AS A<br>E ASI<br>E INA<br>NCI/ | .ECTI<br>(USE)<br>ISTEI<br>(SIST | VOS<br>NTES<br>NCIA<br>ENC | ; : 1<br>S : 1<br>IA : 0 | 192<br>1<br>99.5%<br>0.5%<br>RIAD | 6   | 00 | DÍA<br>LEC | S  | s  |    | 00 | DÍAS I<br>ECTI | NO<br>VOS |    |    |    |

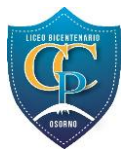

## **INFORMES Y CERTIFICADOS**

| L.B.C.C.P. INFORMACION ACADÉMICA INFORMES Y CERTIFICADOS |                                                            |  |  |  |  |  |  |  |
|----------------------------------------------------------|------------------------------------------------------------|--|--|--|--|--|--|--|
| INICIO                                                   |                                                            |  |  |  |  |  |  |  |
| INFORMACIÓN ACADÉMICA 🛛 🔫                                | INFORMES Y CERTIFICADOS                                    |  |  |  |  |  |  |  |
| INFORME DE ASISTENCIAS                                   |                                                            |  |  |  |  |  |  |  |
| INFORMES Y CERTIFICADOS                                  | INFORME O CERTIFICADO: SELECCIONE UN INFORME O CERTIFICADO |  |  |  |  |  |  |  |
| INFORMACIÓN PERSONAL                                     | SELECCIONE UN INFORME O CERTIFICADO                        |  |  |  |  |  |  |  |
| INFORMACIÓN ACLE                                         | INFORME DE CALIFICACIONES                                  |  |  |  |  |  |  |  |
| CALENDARIO EVALUACIONES                                  | CERTIFICADO DE MATRÍCULA                                   |  |  |  |  |  |  |  |
| ENFERMERÍA                                               |                                                            |  |  |  |  |  |  |  |

CUALQUIER CONSULTA O PROBLEMA CON SU CLAVE, POR FAVOR ESCRIBIR AL SIGUIENTE E-MAIL: OCARDENAS@CARMELACARVAJALDEPRAT.CL